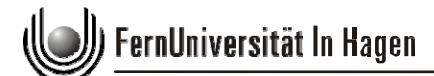

## Einrichtung des Proxy Servers 2 für den Browser: Google Chrome

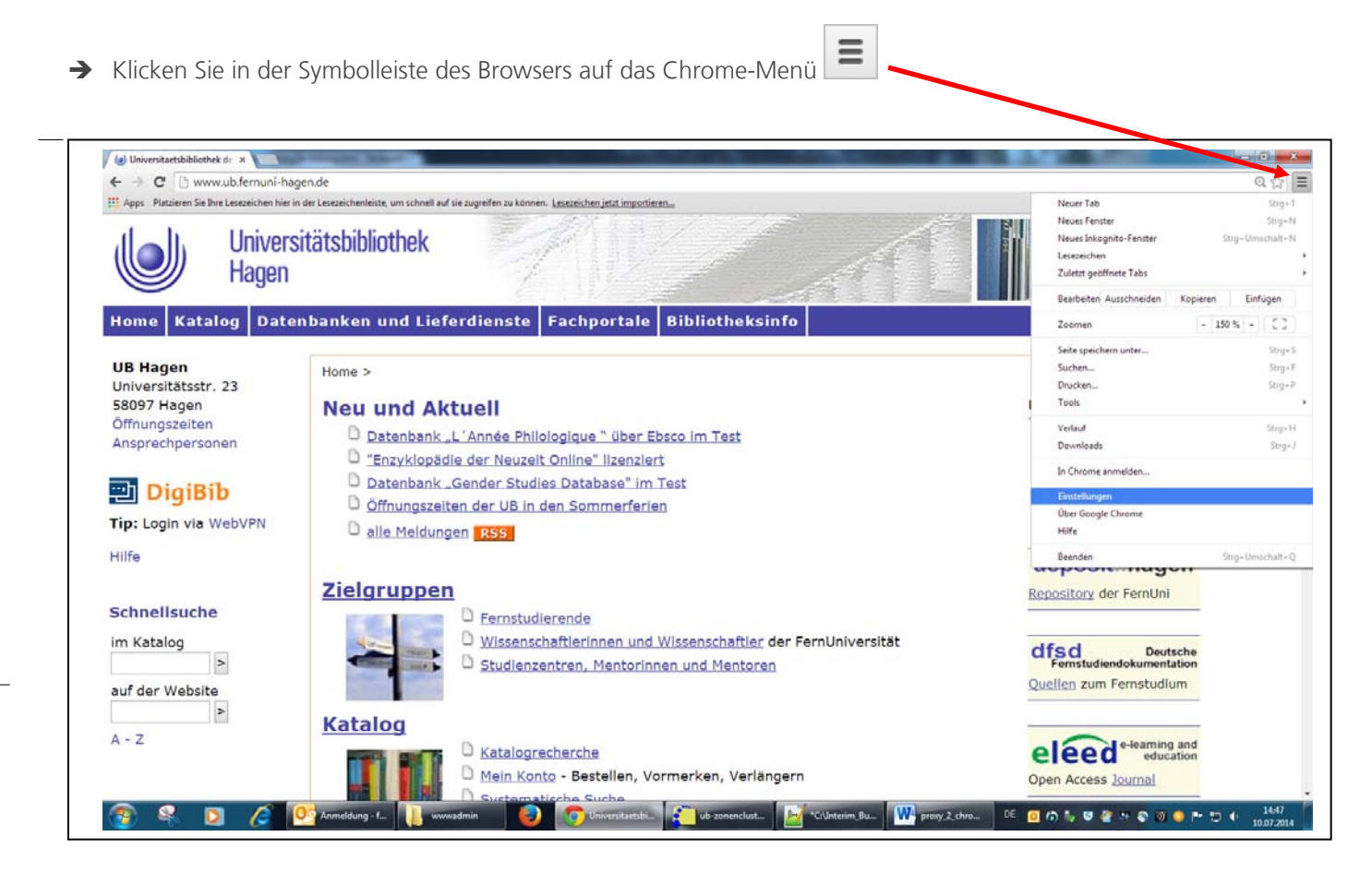

- → Wählen Sie **Einstellungen** aus und klicken weiter auf **Erweiterte Einstellungen anzeigen**.
- → Öffnen Sie unter Netzwerk / Proxy-Einstellungen ändern

| Netzwerk               |                                                                               |
|------------------------|-------------------------------------------------------------------------------|
| Google Chrome verwend  | et die System-Proxy-Einstellungen Ihres Computers, um eine Verbindung mit dem |
| Netzwerk herzustellen. |                                                                               |

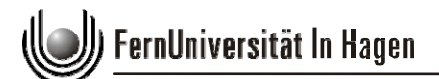

→ Unter Verbindungen öffnen Sie die Option LAN-Einstellungen

| Eigenschaften v                                                          | on Internet                                                     |                             | ? ×                                |   |
|--------------------------------------------------------------------------|-----------------------------------------------------------------|-----------------------------|------------------------------------|---|
| Allgemein                                                                | Sicherheit                                                      | Datenschu                   | ıtz Inhalte                        | 1 |
| Verbindunge                                                              | n Pr                                                            | ogramme                     | Erweitert                          |   |
| Klicken S<br>Internet                                                    | Sie auf "Einrichten",<br>tverbindung einzurio                   | um eine<br>hten.            | Einrichten                         |   |
| Einstellungen für                                                        | VPN- und Einwählve                                              | erbindungen                 |                                    |   |
|                                                                          |                                                                 |                             | Hinzufügen                         |   |
|                                                                          |                                                                 |                             | VPN hinzufügen                     |   |
|                                                                          |                                                                 |                             | Entfernen                          |   |
| Klicken Sie auf "E<br>Proxyserver für                                    | Einstellungen", um e<br>die Verbindung zu k                     | inen<br>onfigurieren.       | Einstellungen                      |   |
| <u> K</u> eine Verbin                                                    | dung wählen                                                     |                             |                                    |   |
| 🔘 Nur <u>w</u> ählen,                                                    | wenn keine Netzwe                                               | erkverbindung be            | esteht                             |   |
| Immer die St                                                             | tandardverbindung                                               | wählen                      |                                    |   |
| Aktueller Standa                                                         | rd: Keine                                                       |                             | Als Standard                       |   |
| Einstellungen für                                                        | lokales Netzwerk                                                |                             |                                    |   |
| Die LAN-Einstell<br>Einwählverbindu<br>Einstellungen ob<br>einzurichten. | ungen gelten nicht<br>ungen. Bearbeiten S<br>ben, um Einwählver | für<br>Sie die<br>bindungen | LAN-Einstellungen                  |   |
|                                                                          |                                                                 | K Abb                       | r <b>echen</b> Ü <u>b</u> ernehmen |   |

- → Aktivieren Sie das Feld Automatisches Konfigurationsscript verwenden
- → Tragen Sie im Feld Adresse folgenden URL ein: http://www.ub.fernuni-hagen.de/proxy.pac

| Automatisch<br>Die automat<br>überlagern.<br>Einstellunge | e Konfiguration<br>ische Konfiguration kann die manuellen Einstellungen<br>Deaktivieren Sie diese, um die Verwendung der pranuellen<br>n zu garantieren.<br>ische Suche der Einstellungen |
|-----------------------------------------------------------|----------------------------------------------------------------------------------------------------|
| Automat                                                   | sches Konfigurationsskript verwenden                                                                                                    |
| Adresse                                                   |                                                                                                    |
| Proxyserver<br>Proxyser<br>für VPN-                       | ver für LAN verwenden (diese Einstellungen gelten nicht<br>oder Einwählverbindungen)                                                                                                    |
| Adresse:                                                  | Port: 80 Erweitert                                                                                                    |
|                                                           | OK Abbrechen                                                                                                    |